## GUIDELINES AND INSTRUCTIONS FOR SUBMISSION OF ON-LINE EXAMINATION FORM

#### Dear Candidate,

Please ensure that you have fulfilled the following mandatory requirements before submitting the on line form. -

- You must enter the 10 digit mobile number during on line Application.
- You must have a valid email account, which is mandatory for on line Application and will be used for all future correspondence by the Board. The first time sign in password will be sent to the email account only.
- The candidate must sign in using the screen name which will be used as user name. The first time sign in password will have to be changed while signing in.
- Before submitting the online application form, the candidate must be ready with the scanned **Passport Size Photograph** in .jpeg format and copies of the following documents in .pdf format only.
  - Age Proof(School Certificate/PAN Card/Driving License/Passport etc.)
  - Academic Certificate
  - Technical Certificate (If Technical Qualification Declared)
  - Experience Certificate
  - Treasury Challan
- The fee for the on-line examination application must be paid in the form of treasury challan. The examination fee structure is mentioned below.

#### **Examination Fees :**

- (a) Supervisors Certificate of competency for fresh admission Rs. 100.00 and Rs. 50.00 for each additional or Subsequent Class.
- (b) Workmen permit for fresh admission Rs. 50.00 and Rs. 25.00 for each additional or subsequent class.

The amount should be deposited through at Government Treasury in the State of Assam, under the Head of account "0043-Taxes and Duties on Electricity, Sub-head 102-Fees under the Indian Electricity Rules". You must retain the original copy of the Treasury Challan with you to be verified at the time of interview.

# **Instruction manual For online submission of the form**

Step1: Once you click on the link "*Click here to submit the Application form online*", the following web page will appear

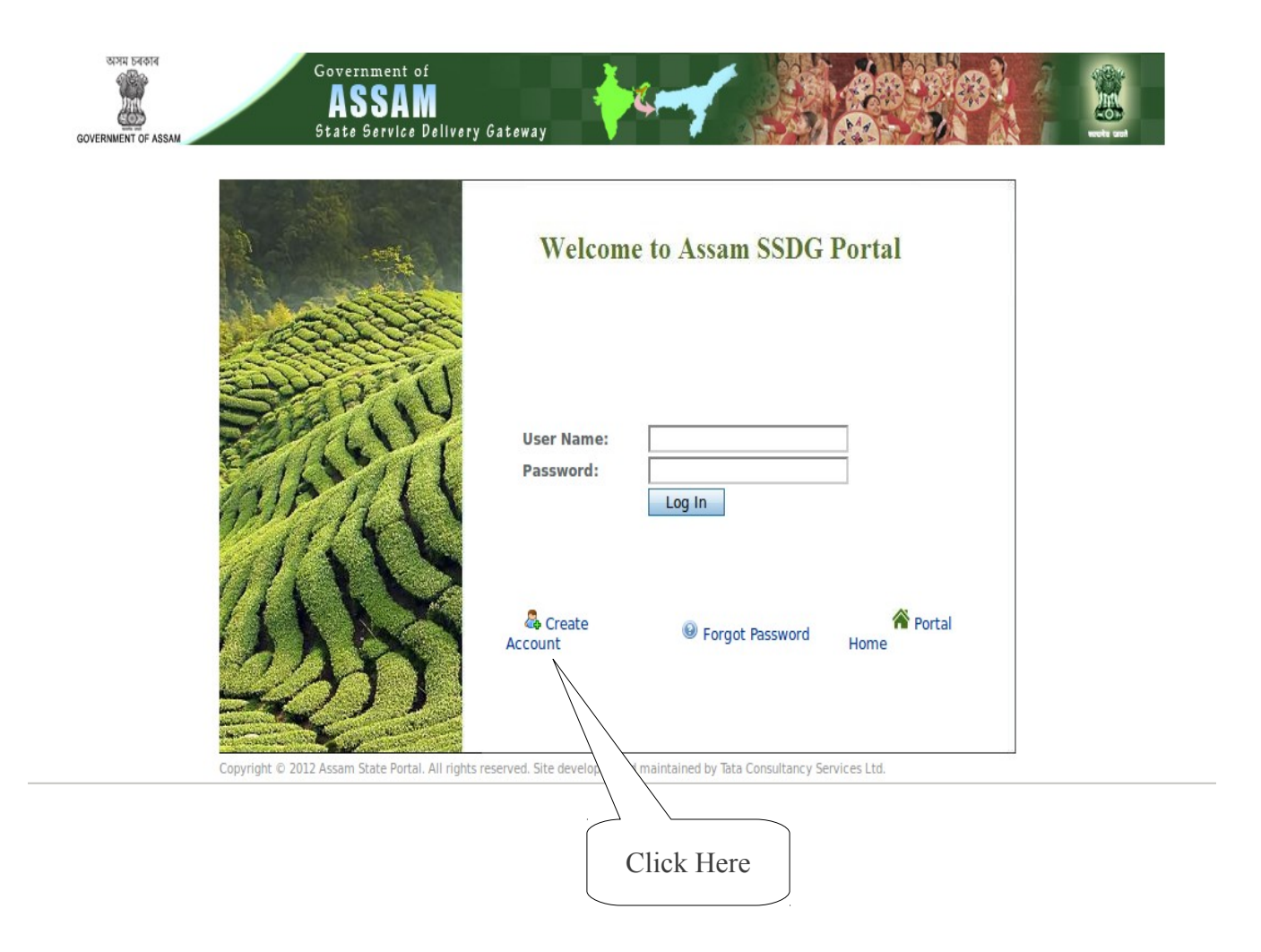

Step 2: Click on the *Create Account* link. The following screen appears.

| A A A English                       |                                                        | Skip to Main Content   Skip t        | o Navigation Sign In Search   | Q                |
|-------------------------------------|--------------------------------------------------------|--------------------------------------|-------------------------------|------------------|
| GOVERNMENT OF ASSAM                 | Government of<br>ASSAM<br>State Service Delivery Gates | Hay the second                       |                               | work and         |
| Home Online Services Xa             | hari E-District Services                               | Exam Results                         |                               |                  |
| Government of Assam, India Hom      | e                                                      |                                      |                               |                  |
| Create Account                      |                                                        |                                      | ♦ <u>Ret</u>                  | urn to Full Page |
| First Name (Required<br>Electricity | i) Middle M<br>Licensin                                | Name<br>ng                           | Last Name (Required)<br>Board |                  |
| Screen Name (Requi<br>ceiassamtest1 | red) Email A<br>ceiassa                                | ddress (Required)<br>mtest@gmail.com | Gender<br>Male                |                  |
| Birthday<br>January y 1             | 1990 🖵 😁                                               | Mobile Number<br>09864273831         |                               |                  |
| 6890                                |                                                        |                                      |                               |                  |
| Text Verification (Rec              | uired)                                                 |                                      |                               |                  |
| Save                                |                                                        |                                      |                               |                  |
|                                     |                                                        |                                      |                               |                  |
|                                     |                                                        |                                      |                               |                  |
|                                     | Enter all the fie                                      | elds and click on So                 | ave                           |                  |
|                                     | to create                                              | e your account.                      |                               |                  |

## Step 3: Once you click on *Save*, the following screen appears

| A A A English                                                                                                    |                                                     | Skip to Main Content   Sk     | p to Navigation Sign In Search | Q                   |
|----------------------------------------------------------------------------------------------------|-----------------------------------------------------|-------------------------------|--------------------------------|---------------------|
| অসম চৰকাৰ                                                                                                    | Government of<br>ASSAM<br>State Service Delivery Ga | teway                         |                                |                     |
| Home Online Services                                                                                                    | Xahari E-District Services                          | Exam Results                  |                                |                     |
| Government of Assam, India                                                                                                    | Home                                                |                               |                                |                     |
| Sign In                                                                                                    |                                                     |                               |                                | Return to Full Page |
| C Thank you for creating an account of the second second secon | ccount. Your password has been ser                  | nt to ceiassamtest@gmail.com. |                                |                     |
| Email Address<br>ceiassamtest@gmail.com<br>Password<br><br>Remember Me<br>Sign In                                                                                                    |                                                     |                               |                                |                     |
| Create Account @ Forgot P                                                                                                    | assword                                             |                               |                                |                     |
| External Links                                                                                                    |                                                     |                               |                                |                     |
|                                                                                                    |                                                     | Sign in w                     | ith the password               |                     |

Received in your email address

## Step 4: Once you click on *Sign In*, the following screen appears.

| A A A English                   | Skip to Main Content   Skip to Navigation Logout Search  | Q          |
|---------------------------------|----------------------------------------------------------|------------|
| GOVERNMENT OF ASSAM             | Government of<br>ASSAM<br>State Service Delivery Gateway | weeks past |
| Home Online Services Xah        | hari E-District Services Exam Results ARTPS Data Entry   |            |
| Government of Assam, India Home | e                                                        |            |
| New Password                    |                                                          |            |
| Please set a new password.      |                                                          |            |
| New Password                    |                                                          |            |
| Password                        |                                                          |            |
|                                 |                                                          |            |
| Enter Again                     |                                                          |            |
|                                 |                                                          |            |
| Save                            |                                                          |            |
|                                 |                                                          |            |
| External Links                  |                                                          |            |
|                                 |                                                          |            |
|                                 |                                                          |            |
|                                 |                                                          |            |
|                                 | Change Your Password here and click on <i>Save</i>       |            |
|                                 |                                                          |            |

Step 5:Once you click on *Save*, the following screen appears.

| A A A English                                                                                     |                                                                          | Skip to Main Content   Skip to Navig | ation Logout Search                  | Q |
|---------------------------------------------------------------------------------------------------|--------------------------------------------------------------------------|--------------------------------------|--------------------------------------|---|
| अत्रम begin                                                                                       | Government of<br>ASSAM<br>State Service Delivery Gat                     |                                      |                                      |   |
| Home Online Services                                                                              | Xahari E-District Services                                               | Exam Results ARTPS Data Entry        |                                      |   |
| Government of Assam, India                                                                        | Home                                                                     |                                      |                                      |   |
| Password Reminder                                                                                 |                                                                          |                                      |                                      |   |
| Please choose a reminder                                                                          | query.                                                                   |                                      |                                      |   |
| Password Reminder                                                                                 |                                                                          |                                      |                                      |   |
| Question<br>What is your father's middle name<br>Answer<br>Nath<br>Save<br>Save<br>External Links |                                                                          |                                      |                                      |   |
| india.gov.in ASS                                                                                  | AM ONLINE CON AN ONLINE CON AN ONLINE CON AN ONLINE CON AN OF OUR REVICE | Constant<br>Transad<br>veter         | Tourism 💩 APSO                       | 9 |
|                                                                                                   |                                                                          | Set Your Password Rer                | ninder Here and click on <i>Save</i> |   |

Step 6: Candidate must register for the examination through SMS in the following manner -Type <u>AMTRON CPGRAMS:NAME</u> and send it to <u>56363</u> (Here, write your own name in place of NAME. For e.g.: AMTRON CPGRAMS:JIBAN DAS).Without prior SMS registration, candidate cannot fill up the application form .

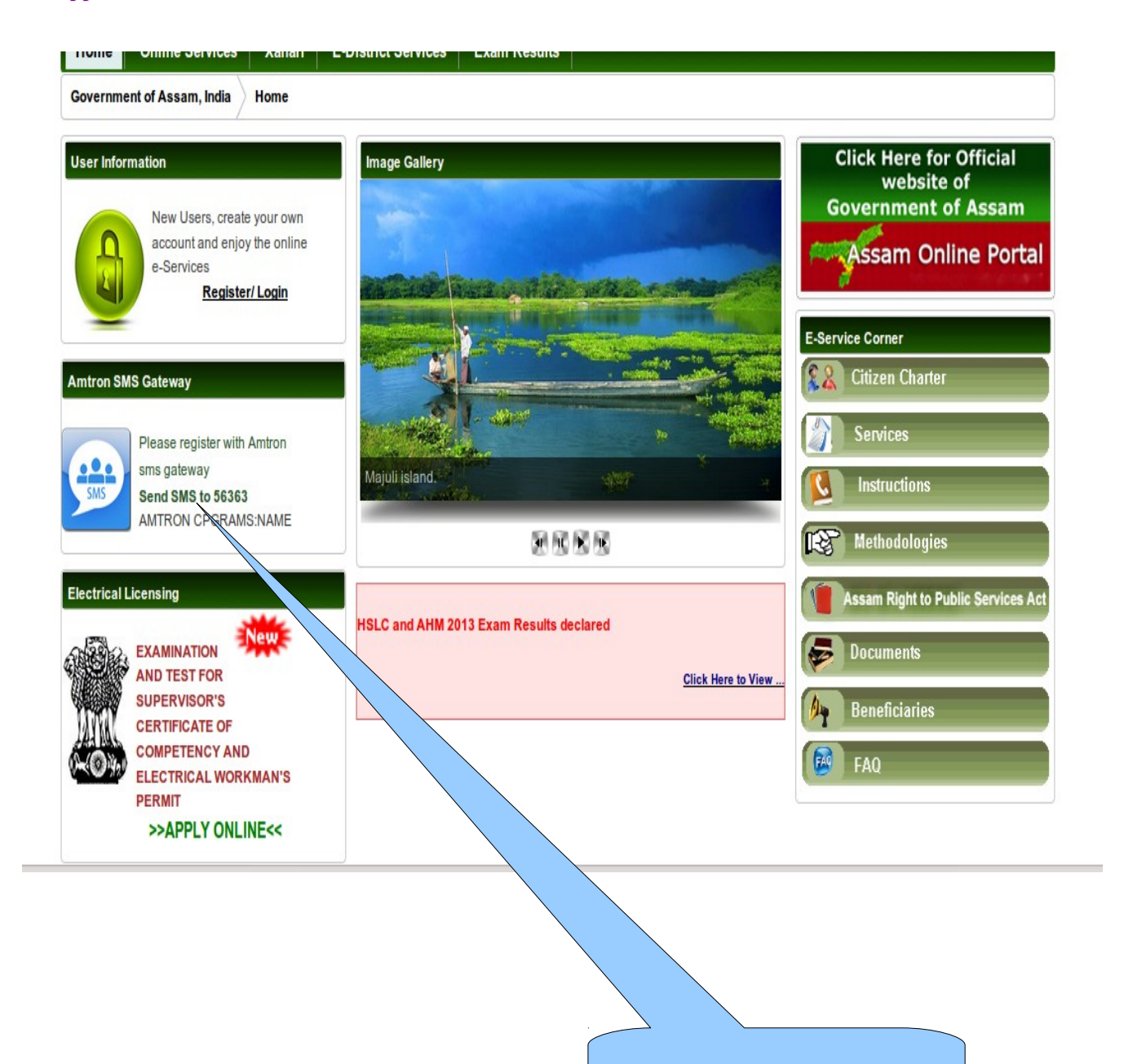

SMS registration is mandatory

#### Step 7: Online application process is described below:

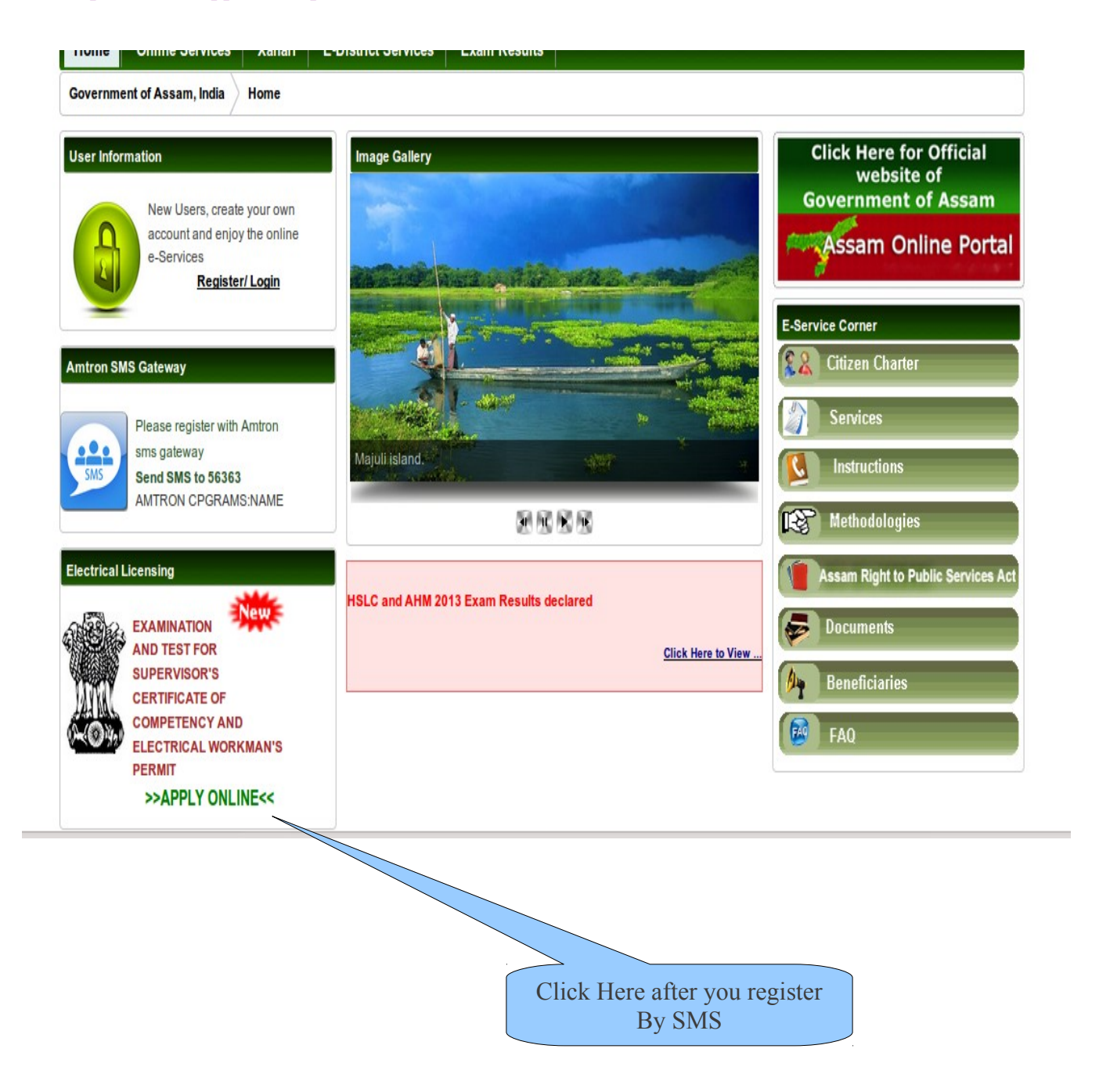

# Step 8: Once you click on "*APPLY ONLINE*", the following screen appears.

| A A A English                                         | Skip to Main Content   Skip to Navigation Sign In       Search         Government of       State Service Delivery Gateway         State Service Delivery Gateway       State Service Delivery Gateway         Xahari       E-District Services       Exam Results                                                                                                    |
|-------------------------------------------------------|----------------------------------------------------------------------------------------------------|
| Government of Assam, India                            | Online Services                                                                                                    |
| Departments<br>A-F G-P Q-Z<br>Electrical Licensing Bo | e - Forms My Transactions<br>Welcome to e-forms portal<br>Government E-Forms Portal is a single entry point for its citizens to conveniently find, manage and submit forms<br>to all Departments of Governments.<br>Search E-Forms By Title : Select Search Advanced Search<br>StEP 1 Search for E-for<br>Step 1 Search for E-for<br>Search for E-for<br>Search for E-for<br>Search for E-for<br>Search for E-for<br>Search for E-for<br>Search for E-forms of the<br>contant into inine link and fill the<br>for<br>Search for E-forms of the<br>contant inine and fill the form |
|                                                       | 2 Select annoniate mode of Firm Click Here To Access The Application Form                                                                                                    |

# Step 9: After you click on "Electrical Licensing Board", the following screen appears.

| GOVERNMENT OF ASSAM             | Government of<br>ASSAM<br>State Service Deliv                                                            | ery Gateway                                                                                          |                                                        |                                                   |
|---------------------------------|----------------------------------------------------------------------------------------------------|----------------------------------------------------------------------------------------------------|--------------------------------------------------------|---------------------------------------------------|
| Home Online Services Xa         | ahari E-District Se                                                                                      | rvices Exam Results                                                                                  |                                                        |                                                   |
| Government of Assam, India Onli | ne Services                                                                                              |                                                                                                    |                                                        |                                                   |
| Departments                     | e - Forms My Trans                                                                                       | actions                                                                                              |                                                        |                                                   |
| A-F G-P Q-Z                     | welcor                                                                                                   | ne to e-forms portal                                                                                 |                                                        | 38                                                |
|                                 | Governm<br>to all Depa<br>Search E-                                                                      | ent E-Forms Portal is a single entr<br>rtments of Governments.<br>Forms By Title : Select            | y point for its citizens to conveniently find          | , manage and submit forms                         |
|                                 | Form Title                                                                                               | Department                                                                                           | Description                                            | <prev 1="" 1-1="" next="" of="">&gt; Apply</prev> |
|                                 | APPLICATION FOR AD<br>INTO EXAMINATION A<br>FOR SUPERVISOR'S C<br>OF COMPETENCY AND<br>ELECTRICAL WORKMA | MISSION<br>ND TEST OFFICE OF THE CHIEF<br>ERTIFICATEELECTRICAL INSPECTOR CU<br>ADVISOR<br>N'S PERMIT | M ONLINE REGISTRATION FOR<br>ELECTRICAL WORKMEN PERMIT | <u>Online</u> / <u>Offline</u>                    |
|                                 |                                                                                                    |                                                                                                    |                                                        |                                                   |

Click On "Online"

## Step 10: Next, the following screen appears

| A A A English                     | Skip to Main Content   Skip to Navigation Sign In Search                                                                                                    |      |
|-----------------------------------|----------------------------------------------------------------------------------------------------|------|
| SIJH EADIE<br>GOVERNMENT OF ASSAM | Government of<br>ASSAM<br>State Service Delivery Gateway                                                                                                    |      |
| Home Online Services X            | ahari E-District Services Exam Results                                                                                                    |      |
| Government of Assam, India On     | line Services                                                                                                    |      |
| /                                 |                                                                                                    |      |
| A-F G-P 0-7                       | e - rorms my transactions                                                                                                    | (    |
| Electrical Licensing Boa          | Select Form 🕟 Fill The Form 🕟 Acknowledgement                                                                                                    |      |
| Electrical Electroning Boa        | Form Details                                                                                                    |      |
|                                   | Form Title       APPLICATION FOR ADMISSION INTO EXAMINATION         Form Title       : AND TEST FOR SUPERVISOR'S CERTIFICATE OF<br>COMPETENCY AND ELECTRICAL WORKMAN'S PERMIT         Form Description       : ONLINE REGISTRATION FOR ELECTRICAL WORKMEN<br>PERMIT         Department       : OFFICE OF THE CHIEF ELECTRICAL INSPECTOR CUM<br>ADVISOR |      |
|                                   | Form :                                                                                                    |      |
|                                   | Submit Online                                                                                                    |      |
|                                   |                                                                                                    |      |
|                                   |                                                                                                    |      |
|                                   |                                                                                                    |      |
|                                   |                                                                                                    |      |
|                                   |                                                                                                    |      |
|                                   | Click On "Submit Ouling"                                                                                                    | link |
|                                   | Click Oli Suomii Online                                                                                                    | IIIK |

After the above step, the Application Form follows. Fill up the Application Form and submit to get your acknowledgement receipt. Save or Print the receipt for your future reference.

\*\*\*\*\* End\*\*\*\*\*